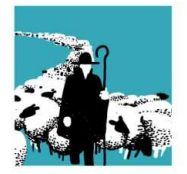

VERBAND SCHWEIZERISCHER BERUFSSCHÄFER FÉDÉRATION SUISSE MOUTONNIERS PROFESSIONNELS FEDERAZIONE SVIZZERA OVINI PROFESSIONALI

## Tipps und Tricks zur Abgangsmeldung Alpbetrieb und Zugangsmeldung Heimbetrieb

In den nächsten Tagen werden einige von Euch die Schafe wieder auf den Heimbetrieb zurückholen. Das bedeutet, dass der Alpbetrieb eine Abgangsmeldung und der Heimbetrieb eine Zugangsmeldung machen muss. Diesbezüglich möchten wir Euch den einen oder anderen Tipp und Trick aufzeigen, um hoffentlich einen reibungslosen Ablauf sicherzustellen.

Hinweise zum Zugang aus Gefäss:

- Ein Zugang aus einem Gefäss kann mit der entsprechenden TVD-Nummer vom abgebenden Betrieb sowie mit dem Abgangsdatum gemacht werden
- Grundsätzlich sind die abgemeldeten Tiere bis 30 Tage nach dem Abgangsdatum im Gefäss für die entsprechenden Zugangsmeldungen verfügbar
- Im Gefäss sind immer <u>sämtliche am entsprechenden Datum abgemeldeten Tiere</u> sichtbar und nicht nur die Tiere, welche zu Eurer TVD gehören!!!
- Die Tiere im Gefäss verschwinden nach einer Zugangsmeldung nicht sondern sind ab dem Abgangsdatum während 30 Tagen immer sichtbar. Zudem ist es möglich, dass mehrere Zugangsmeldungen für ein Tier gemacht werden können!

| Thema                        | Beschreibung                                                                                                    |  |  |  |  |  |
|------------------------------|----------------------------------------------------------------------------------------------------|--|--|--|--|--|
|                              |                                                                                                    |  |  |  |  |  |
| Abgangsmeldung<br>Alpbetrieb | <ul> <li>Wenn mehrere Heimbetriebe ihre Tiere auf denselben Alpbetrieb gegeben haben, kann es für die Heimbetriebe sehr mühsam werden die eigenen Tiere für die Zugangsmeldung zu markieren! Insofern ist es wichtig, dass der Alpbetrieb bei der Abgangsmeldung einige Punkte beachtet:</li> <li>1. Wir empfehlen für jeden Heimbetrieb ein anderes Abgangsdatum auszuwählen, dadurch sind für jeden Heimbetrieb bei der Zugangsmeldung nur seine Tiere im Gefäss enthalten</li> <li><u>Hinweis betreffend dem Begleitdokument:</u> Unterschiedliche Abgangsdaten in der Vergangenheit können nur bei einem «Abgang OHNE Begleitdokument» ausgewählt werden. «Abgänge MIT Begleitdokument» können nur für das</li> </ul> |  |  |  |  |  |
|                              | <ul> <li>aktuelle Datum (Heute) oder den nächsten Tag (Morgen) gemacht werden. Was jederzeit möglich ist, ist nach der Abgangsmeldung «NUR das Begleitdokument» zu erstellen und das in der TVD angegebene Abgangsdatum durch das effektive Transportdatum manuell auf dem ausgedruckten Papier zu ändern.</li> <li>2. Schreibt bei der Posteinformation für jeden Heimbetrieb eine andere, den Heimbetrieb identifizierende, Information rein (z.B. Name und Ort)</li> <li>3. Um nur für die Tiere vom entsprechenden Heimbetrieb eine Abgangsmeldung zu machen, gebt im Feld «Filter» z.B. den Namen und den Ort aus dem Feld «Herkunftsbetrieb» ein</li> </ul>                                                         |  |  |  |  |  |
|                              | Thema         Abgangsmeldung         Alpbetrieb                                                                                                    |  |  |  |  |  |

| 2         Zugangsmeldung<br>Heimbetrieb         1. Für die Zugangsmeldung aus einem Gefäss wird grundsätzlich die TVD-<br>Nummer vom abgebenden Betrieb sowie das Abgangsdatum eingeben.           2         Zugangsmeldung<br>Heimbetrieb         1. Für die Zugangsmeldung aus einem Gefäss wird grundsätzlich die TVD-<br>Nummer vom abgebenden Betrieb sowie das Abgangsdatum eingeben.           2         Lugangsmeldung<br>Heimbetrieb         1. Für die Zugangsmeldung aus einem Gefäss wird grundsätzlich die TVD-<br>Nummer vom abgebenden Betrieb sowie das Abgangsdatum eingeben.           2         Lugangsmeldung<br>Heimbetrieb         1. Für die Zugangsmeldung aus einem Gefäss wird grundsätzlich die TVD-<br>Nummer vom abgebenden Betrieb sowie das Abgangsdatum eingeben.           2         Lugangsmeldung<br>Heimbetrieb         1. Für die Zugangsmeldung aus einem Gefäss wird grundsätzlich die TVD-<br>Nummer vom abgebenden Betrieb sowie das Abgangsdatum eingeben.           2         Lugangsmeldung<br>Heimbetrieb         1. Für die Zugangsmeldung aus einem Gefäss wird grundsätzlich die TVD-<br>Nummer vom abgebenden Betrieb sowie das Abgangsdatum eingeben.           2         Lugangsmeldung<br>Heimbetrieb         1. Für die Zugangsmeldung aus einem Gefäss wird grundsätzlich die TVD-<br>Nummer vom abgebenden Betrieb sowie das Abgangsdatum eingeben.           2         Lugangsmeldung<br>Heimbetrieb         1. Für die Zugangsmeldung aus einem Gefäss wird grundsätzlich die TVD-<br>Nummer vom abgebenden Betrieb sowie das Abgangsdatum eingeben.           2         In der TVD Indet Ihr anschliessend über «Zugang aus Gefäss» die in<br>Gefäss enthaltenen Tiere.                                                                                                    |   |                               |                                                                     |                                                                                                    |                                                                                                    |                                                                                                    |                                                                                                    |                                                                                                    |                                                                                                    |                                                            |  |  |  |  |
|----------------------------------------------------------------------------------------------------|---|-------------------------------|---------------------------------------------------------------------|----------------------------------------------------------------------------------------------------|----------------------------------------------------------------------------------------------------|----------------------------------------------------------------------------------------------------|----------------------------------------------------------------------------------------------------|----------------------------------------------------------------------------------------------------|----------------------------------------------------------------------------------------------------|------------------------------------------------------------|--|--|--|--|
| 2         Zugangsmeldung<br>Heimbetrieb         1. Für die Zugangsmeldung aus einem Gefäss wird gundstätlich die TVD-<br>Nummer vom abgebenden Betrieb sowie das Abgangsdatum eingeben.           2         Lugangsmeldung<br>Heimbetrieb         1. Für die Zugangsmeldung aus einem Gefäss wird gundstätlich die TVD-<br>Nummer vom abgebenden Betrieb sowie das Abgangsdatum eingeben.           2         Lugangsmeldung<br>Heimbetrieb         1. Für die Zugangsmeldung aus einem Gefäss wird gundstätlich die TVD-<br>Nummer vom abgebenden Betrieb sowie das Abgangsdatum eingeben.           2         Lugangsmeldung<br>Heimbetrieb         1. Für die Zugangsmeldung aus einem Gefäss wird gundstätlich die TVD-<br>Nummer vom abgebenden Betrieb sowie das Abgangsdatum eingeben.           2         Lugangsmeldung<br>Heimbetrieb         1. Für die Zugangsmeldung aus einem Gefäss wird gundstätlich die TVD-<br>Nummer vom abgebenden Betrieb sowie das Abgangsdatum eingeben.           2         Heimbetrieb         1. Für die Zugangsmeldung aus einem Gefäss wird gundstätlich die TVD-<br>Nummer vom abgebenden Betrieb sowie das Abgangsdatum eingeben.           2         Heimbetrieb         1. In der TVD findet Ihr anschliessend über «Zugang aus Gefässe wie im<br>Gefäss enthaltenen Tiere.                                                                                                    |   |                               | Abgatigestature.*                                                   |                                                                                                    |                                                                                                    | < 🗉                                                                                                    | • 🗢 1                                                                                                    |                                                                                                    |                                                                                                    |                                                            |  |  |  |  |
| 2         Zugangsmeldung<br>Heinbetrieb         Lugangsmeldung<br>Lugangsmeldung<br>Lugangsmeldung<br>Heinbetrieb         1. Für die Zugangsmeldung aus einem Gefass wird grundsätzlich die TVD-<br>Nummer vom abgebenden Betrieb sowie das Abgangsatum eingeben.           2         Lugangsmeldung<br>Heinbetrieb         1. Für die Zugangsmeldung aus einem Gefass wird grundsätzlich die TVD-<br>Nummer vom abgebenden Betrieb sowie das Abgangsatum eingeben.           2         Lugangsmeldung<br>Heinbetrieb         1. Für die Zugangsmeldung aus einem Gefass wird grundsätzlich die TVD-<br>Nummer vom abgebenden Betrieb sowie das Abgangsatum eingeben.           2         Lugangsmeldung<br>Heinbetrieb         1. Für die Zugangsmeldung aus einem Gefass wird grundsätzlich die TVD-<br>Nummer vom abgebenden Betrieb sowie das Abgangsatum eingeben.           2         Lugangsmeldung<br>Heinbetrieb         1. Für die Zugangsmeldung aus einem Gefass wird grundsätzlich die TVD-<br>Nummer vom abgebenden Betrieb sowie das Abgangsatum betrieb.<br>Durcht heinbetrieb mit.           2         Lugangsmeldung<br>Heinbetrieb         1. für die Zugangsmeldung aus einem Gefass wird grundsätzlich die TVD-<br>Nummer vom abgebenden Betrieb sowie das Abgangsatum betrieb.<br>Durcht heinbetrieb           2         Lugangsmeldung<br>Heinbetrieb         1. für die Zugangsmeldung aus einem Gefass wird grundsätzlich die TVD-<br>Nummer vom abgebenden Betrieb sowie das Abgangsatum betrieb.<br>Durcht heinbetrieb           2         Lugangsmeldung die Abgangsmeldung aus einem Gefass wird grundsätzlich die TVD-<br>Nummer vom abgebenden Betrieb sowie das Abgangsatum betrieb.<br>Durcht heinbetrieb                                                                                                    |   |                               | Regiold/Runseld *                                                   |                                                                                                    | Meldu                                                                                                    | ig ohne Beglebboksmert                                                                                                    | ×                                                                                                    |                                                                                                    |                                                                                                    | Date:                                                      |  |  |  |  |
| 2       Zugangsmeldung<br>Heimbetrieb       1. Für die Zugangsmeldung aus einem Gefäss wird grundsätzlich die TVD-<br>für die Zugangsmeldung aus einem Gefäss wird grundsätzlich die TVD-<br>so Abgangsdatum wird in diesem Fall beim Zugangsdatum eböligt.<br>Das Abgangsdatum wird in diesem Fall beim Zugangsdatum eböligt.<br>Das Abgangsdatum wird in diesem Fall beim Zugangsdatum eböligt.<br>Das Abgangsdatum wird in diesem Fall beim Zugangsdatum eböligt.<br>Das Abgangsdatum wird in diesem Fall beim Zugangsdatum eböligt.<br>Das Abgangsdatum wird in diesem Fall beim Zugang aus Gefässer die im<br>Gefässe enhaltenen Tirere.                                                                                                    |   |                               | Postametarmation                                                    |                                                                                                    |                                                                                                    | Gridehvand                                                                                                    | $\triangleleft 2$                                                                                                    |                                                                                                    |                                                                                                    | 3                                                          |  |  |  |  |
| 2         Zugangsmeldung<br>Heimbetrieb         1. Für die Zugangsmeldung aus einem Gefäss wird grundsätzlich die TVD-<br>Namer vom abgebenden Betrieb sowie das Abgangsdatum eeitigt.           2         Lugangsmeldung<br>Heimbetrieb         1. Für die Zugangsmeldung aus einem Gefäss wird grundsätzlich die TVD-<br>Namer vom abgebenden Betrieb sowie das Abgangsdatum eeitigt.           2         Lugangsmeldung<br>Heimbetrieb         1. Für die Zugangsmeldung aus einem Gefäss wird grundsätzlich die TVD-<br>Namer vom abgebenden Betrieb sowie das Abgangsdatum eeitigt.           2         Lugangsmeldung<br>Heimbetrieb         1. Für die Zugangsmeldung aus einem Gefäss wird grundsätzlich die TVD-<br>Namer vom abgebenden Betrieb sowie das Abgangsdatum eeitigt.           2         Lugangsmeldung<br>Heimbetrieb         1. Für die Zugangsmeldung aus einem Gefäss wird grundsätzlich die TVD-<br>Namer vom abgebenden Betrieb sowie das Abgangsdatum eeitigt.           2         Lugangsmeldung<br>Heimbetrieb         1. Für die Zugangsmeldung aus einem Gefäss wird grundsätzlich die TVD-<br>Namer vom abgebenden Betrieb sowie das Abgangsdatum eeitigt.           2         Lugen someldung<br>Heimbetrieb         1. Für die Zugangsmeldung aus einem Gefäss wird grundsätzlich die TVD-<br>Namer vom abgebenden Betrieb sowie das Abgangsdatum eingeben.           2         Lugen someldung<br>Heimbetrieb         1. In der TVD finde Ihr anschliessend über «Zugang aus Gefäss» die im<br>Gefäss enthaltenen Tirer.                                                                                                    |   |                               | (*) Pfichiletá                                                      |                                                                                                    |                                                                                                    |                                                                                                    |                                                                                                    |                                                                                                    |                                                                                                    | Л                                                          |  |  |  |  |
| 2         Zugangsmeldung<br>Heimbetrieb         1. Für die Zugangsmeldung aus einem Gefäss wird grundsätzlich die TVD-<br>Nammer vom abgebendung aus einem Gefäss wird grundsätzlich die TVD-<br>Nammer vom abgebendung aus einem Gefäss wird grundsätzlich die TVD-<br>Nammer vom abgebendung aus einem Gefäss wird grundsätzlich die TVD-<br>Nammer vom abgebendung aus einem Gefäss wird grundsätzlich die TVD-<br>Nammer vom abgebendung aus einem Gefäss wird grundsätzlich die TVD-<br>Nammer vom abgebendung aus einem Gefäss wird grundsätzlich die TVD-<br>Nammer vom abgebendung aus einem Gefäss wird grundsätzlich die TVD-<br>Nammer vom abgebendung aus einem Gefäss wird grundsätzlich die TVD-<br>Nammer vom abgebendung aus einem Gefäss wird grundsätzlich die TVD-<br>Nammer vom abgebendung aus einem Gefäss wird grundsätzlich die TVD-<br>Nas Abgangsdatum wird in diesem Fall beim Zugangsdatum eingeben.           2         Lugangsmeldung<br>Heimbetrieb         1. Für die Zugangsmeldung aus einem Gefäss wird grundsätzlich die TVD-<br>Nas Abgangsdatum wird in diesem Fall beim Zugangsdatum eingeben.           2         Lugangsmeldung<br>Heimbetrieb         1. Für die Zugangsmeldung aus einem Gefäss wird grundsätzlich die TVD-<br>Nas Abgangsdatum wird in diesem Fall beim Zugangsdatum befölgt.<br>Das Abgangsdatum befölgt.<br>Das Abgangsdatum befölgt.                                                                                                    |   |                               | Anzahi gefundene Tara                                               |                                                                                                    |                                                                                                    |                                                                                                    |                                                                                                    |                                                                                                    |                                                                                                    | V                                                          |  |  |  |  |
| 2         Zugangsmeldung<br>Heimbetrieb         1. Für die Zugangsmeldung aus einem Gefäss wird grundsätzlich die TVD-<br>Nummer vom abgebenden Betrieb senities wird grundsätzlich die TVD-<br>Nummer vom abgebenden Betrieb senities           2         Zugangsmeldung<br>Heimbetrieb         1. Für die Zugangsmeldung aus einem Gefäss wird grundsätzlich die TVD-<br>Nummer vom abgebenden Betrieb senities           2         Lugangsmeldung<br>Heimbetrieb         1. Für die Zugangsmeldung aus einem Gefäss wird grundsätzlich die TVD-<br>Nummer vom abgebenden Betrieb senities           2         Lugangsmeldung<br>Heimbetrieb         1. Für die Zugangsmeldung aus einem Gefäss wird grundsätzlich die TVD-<br>Nummer vom abgebenden Betrieb senities           2         Lugangsmeldung<br>Heimbetrieb         1. Für die Zugangsmeldung aus einem Gefäss wird grundsätzlich die TVD-<br>Nummer vom abgebenden Betrieb senities           2         Lugangsmeldung<br>Heimbetrieb         1. Für die Zugangsmeldung aus einem Gefäss wird grundsätzlich die TVD-<br>Nummer vom abgebenden Betrieb senities aus aus einem Gefäss wird grundsätzlich die TVD-<br>Nummer vom abgebenden Betrieb senities aus aus aus aus aus aus aus aus aus au                                                                                                    |   |                               | O Writer + Matter                                                   | ninzufigen                                                                                            |                                                                                                    |                                                                                                    |                                                                                                    |                                                                                                    | Q                                                                                                    | screni O                                                   |  |  |  |  |
| 2         Zugangsmeldung         • Für die Zugangsmeldung aus einem Gefäss wird grundsätzlich die TVD-<br>Nummer vom abgebenden Betrieb sonie die Geräfen wird in eine Betrieb sonie die Geräfen wird in eine Betrieb sonie die Geräfen wird in eine Betrieb sonie die Geräfen wird in eine Betrieb sonie die Geräfen wird in eine Betrieb sonie die Geräfen wird in eine Betrieb sonie die Geräfen wird in eine Betrieb sonie die Geräfen wird in eine Betrieb sonie die Betrieb sonie die Geräfen wird in eine Betrieb sonie die Betrieb sonie die |   |                               | O Ormanamura                                                        | et2 Terate 3                                                                                          | Georgett Geboten                                                                                                    | ter Aler Rank Terg                                                                                                    | epolicite Herkontabetikb                                                                                                    | Lopeptern                                                                                                    | Abgangside+1 Letzte Gar                                                                                | gahetetatung.                                              |  |  |  |  |
| <ul> <li>2 Zugangsmeldung<br/>Heimbetrieb</li> <li>2 Zugangsmeldung</li> <li>4. Für die Zugangsmeldung aus einem Gefäss wird grundsätzlich die TVD-<br/>Nummer vom abgebenden Betrieb sowie das bagangsdatum eingeben.</li> <li>2. In der TVD findet Ihr anschliessend über «Zugang aus Gefäss » die im<br/>Gefäss einhaltenen Tiere.</li> </ul>                                                                                                    |   |                               | CHI CHIETSORE                                                       | 1                                                                                                    | Weiblich 02.03.201                                                                                                    | 1278 Andere OK                                                                                                    | 1381919, Scherk Uel, 820                                                                                                    | 15 Karnech \$0.05.2020                                                                                                    | 1361010,1                                                                                              | Scherk Ueil, 3283 Kal                                      |  |  |  |  |
| 2         Zugangsmeldung         1. Für die Zugangsmeldung aus einem Gefäss wird grundsätzlich die TVD-<br>Nummer vom abgebenden Betrieb serü und eine Subardie Merken wirden einer Subardie Merken Betrieb einer Subardie Merken Betrieb einer Betrieb einer Betrieb Subardie Betrieb einer Betrieb einer Betrieb einer Betrieb einer Betrieb einer Betrieb einer Betrieb einer Betrieb einer Betrieb einer Betrieb einer Betrieb einer Betrieb einer Betrieb einer Betrieb einer Betrieb einer Betrieb einer Betrieb einter Betrieb einer Betrieb einte  |   |                               | CH19732736                                                          | 3                                                                                                    | Weblet 02.03.201                                                                                                    | 1278 Andere OK                                                                                                    | 1363919, Scherk Uel, 320<br>1363919, Scherk Uel, 320                                                                                     | 13 Kalineth 30.05.2020                                                                                                    | 1361918 1                                                                                              | Scherk Vell, 3283 Kall<br>Scherk Vell, 3283 Kall           |  |  |  |  |
| 2       Zugangsmeldung       1. Für die Zugangsmeldung bestätigen         2       Lugangsmeldung       1. Für die Zugangsmeldung aus einem Gefäss wird grundsätzlich die TVD-Nummer vom abgebenden Betrieb sowie das Abgangsdatum beötigt. Das Abgangsdatum wird in diesem Tere, falls diese aus eurer Sicht nicht stimmt (insbesondere die Anzahl Tiere, falls diese aus eurer Sicht nicht stimmt (insbesondere die Anzahl Tiere, falls diese aus eurer Sicht nicht stimmt (insbesondere die Anzahl Tiere, falls diese aus eurer Sicht nicht stimmt (insbesondere die Anzahl Tiere, falls diese aus eurer Sicht nicht stimmt (insbesondere die Anzahl Tiere, falls diese aus eurer Sicht nicht stimmt (insbesondere die Anzahl Tiere, falls diese aus eurer Sicht nicht stimmt (insbesondere die Anzahl Tiere, alls diese aus eurer Sicht nicht stimmt (insbesondere die Anzahl Tiere, alls diese aus eurer Sicht nicht stimmt (insbesondere die Anzahl Tiere, falls diese aus eurer Sicht nicht stimmt (insbesondere die Anzahl Tiere, alls diese aus eurer Sicht nicht stimmt (insbesondere die Anzahl Tiere, alls diese aus eurer Sicht nicht stimmt (insbesondere die Anzahl Tiere, alls diese aus eurer Sicht nicht stimmt (insbesondere die Anzahl Tiere, falls diese aus eurer Sicht nicht stimmt (insbesondere die Anzahl Tiere, falls diese aus eurer Sicht nicht stimmt (insbesondere die Anzahl Tiere, falls diese aus eurer Sicht nicht stimmt (insbesondere die Anzahl Tiere, falls diese aus eurer Sicht nicht stimmt (insbesondere die Anzahl Tiere, falls diese aus eurer Sicht nicht stimmt (insbesondere die Anzahl Tiere, falls diese aus eurer Sicht nicht stimmt (insbesondere die Anzahl Tiere, falls diese aus eurer Sicht nicht stimmt (insbesondere die Anzahl Tiere, falls diese aus eurer Sicht nicht stimmt (insbesondere die Anzahl Tiere, falls diese aus eurer Sicht nicht stimmt (insbesondere die Anzahl Tiere, falls diese aus eurer Sicht nicht stimmt (insbesondere die Anzahl Tiere, falls                                                         |   |                               | CH19730760                                                          | ,                                                                                                    | Weblon 0402201                                                                                                    | 2035 Andere OK                                                                                                    | 1361919, Scherk Lief, 328                                                                                                    | 13 Karinach : 30/25/2020                                                                                                    | 1361818.1                                                                                              | Scherk Verl, 3283 Kar                                      |  |  |  |  |
| 2         Zugangsmeldung         1.62.000         1.62.000         1.62.000         1.62.000         1.62.000         1.62.000         1.62.000         1.62.000         1.62.000         1.62.000         1.62.000         1.62.000         1.62.000         1.62.000         1.62.000         1.62.000         1.62.000         1.62.000         1.62.000         1.62.000         1.62.000         1.62.000         1.62.000         1.62.000         1.62.000         1.62.000         1.62.000         1.62.000         1.62.000         1.62.000         1.62.000         1.62.000         1.62.000         1.62.000         1.62.000         1.62.000         1.62.000         1.62.000         1.62.000         1.62.000         1.62.000         1.62.000         1.62.000         1.62.000         1.62.000         1.62.000         1.62.000         1.62.000         1.62.000         1.62.000         1.62.000         1.62.000         1.62.000         1.62.000         1.62.000         1.62.000         1.62.000         1.62.000         1.62.000         1.62.000         1.62.000         1.62.000         1.62.000         1.62.000         1.62.000         1.62.000         1.62.000         1.62.000         1.62.000         1.62.000         1.62.000         1.62.000         1.62.000         1.62.000         1.62.000         1.62.000                                                                                                    |   |                               | 4. Ans<br>der<br>wer                                                | schliess<br>n Pfeil g<br>den.                                                                         | hliessend können alle «gefilterten» Tiere durch Klick auf das mit<br>Pfeil gekennzeichnete Kästchen markiert und mit «Weiter» bestätigt<br>en. |                                                                                                    |                                                                                                    |                                                                                                    |                                                                                                    |                                                            |  |  |  |  |
| 2       Zugangsmeldung<br>Heimbetrieb       1. Für die Zugangsmeldung aus einem Gefäss wird grundsätzlich die TVD-<br>Nummer vom abgebenden Betrieb sowie die Abgangsdatum eöligeben.         2       Zugangsmeldung<br>Heimbetrieb       1. Für die Zugangsmeldung aus einem Gefäss wird grundsätzlich die TVD-<br>Nummer vom abgebenden Betrieb sowie die Abgangsdatum eöligeben.         3       In der TVD findet Ihr anschliessend über «Zugang aus Gefäss» die im<br>Gefäss eintlätenen Tiere.         4       Prüft insbesondere die Anzahl Tiere, falls diese aus eurer Sicht nicht<br>stimmt (insbesondere bei zu vielen) jang aus defässe die inschliessend über verden.                                                                                                    |   |                               | Weiter     Hehrere                                                  | e hinzufügen                                                                                          |                                                                                                    |                                                                                                    |                                                                                                    |                                                                                                    | Q                                                                                                    | Schenk 🔇                                                   |  |  |  |  |
| 2       archite       archite       <                                                                                                    |   |                               | M () proper ennumm                                                  | ert 2 Tiername G                                                                                      | Geschlecht Geburtsda                                                                                                    | tum Alter Rasse Tierg                                                                                                    | geschichte Herkunftsbetrieb                                                                                                    | Zugangsdatum                                                                                                    | Abgangsda↓1 Letzte Gar                                                                                 | nzjahrestierhaltung                                        |  |  |  |  |
| 2       Contractive week of 2022 With the control week of 2022 With the control week o   |   |                               | ✓ CH19730662                                                        | V                                                                                                    | Weiblich 02.03.201                                                                                                    | 1278 Andere OK                                                                                                    | 1361919, Schenk Ueli, 328                                                                                                    | 33 Kallnach 30.05.2020                                                                                                    | 1361919,                                                                                               | Schenk Ueli, 3283 Kallr                                    |  |  |  |  |
| Zugangsmeldung<br>Heimbetrieb         Zugangsmeldung<br>Heimbetrieb         1. Für die Zugangsmeldung aus einem Gefäss wird grundsätzlich die TVD-<br>Nummer vom abgebenden Betrieb sowie das Abgangsdatum beötigt.<br>Das Abgangsdatum wird in diessen der bei Abgangsdatum beötigt.<br>Damit Ihr sicher seid, dass die Abgangsmeldung nur für Tiere vom<br>gewünschten Betrieb gemacht wird, könnt Ihr zudem noch die Spalte<br>«Herkunftsbetrieb» prüfen.           2         Zugangsmeldung<br>Heimbetrieb         1. Für die Zugangsmeldung aus einem Gefäss wird grundsätzlich die TVD-<br>Nummer vom abgebenden Betrieb sowie das Abgangsdatum weine<br>zusen vom die Spalte         1. Für die Zugangsmeldung aus einem Gefäss wird grundsätzlich die TVD-<br>Nummer vom abgebenden Betrieb sowie das Abgangsdatum beötigt.<br>Das Abgangsdatum wird in diesem Fall beim Zugang aus Gefäss » die im<br>Gefäss enthaltenen Tiere.           2         Zugangsmeldung<br>Heimbetrieb         1. Für die Zugangsmeldung aus einem Gefäss wird grundsätzlich die TVD-<br>Nummer vom abgebenden Betrieb sowie das Abgangsdatum beötigt.<br>Das Abgangsdatum wird in diesem Fall beim Zugang aus Gefäss » die im<br>Gefäss enthaltenen Tiere.           2         In der TVD findet Ihr anschliessend über «Zugang aus Gefäss » die im<br>Gefäss enthaltenen Tiere.                                                                                                    |   |                               | ✓ СН19730756                                                        | V                                                                                                    | Weiblich 22.02.201                                                                                                    | 2017 Andere OK                                                                                                    | 1361919, Schenk Ueli, 328                                                                                                    | 33 Kallnach 30.05.2020                                                                                                    | 1361919,                                                                                               | Schenk Ueli, 3283 Kallr                                    |  |  |  |  |
| 2       Zugangsmeldung<br>Heimbetrieb       1. Für die Zugangsmeldung bestätigen       1. Für die Zugangsmeldung bestätigen       1. Für die Zugangsmeldung bestätigen         2       Zugangsmeldung<br>Heimbetrieb       1. Für die Zugangsmeldung bestätigen       1. Für die Zugangsmeldung bestätigen         2       Lugangsbestatigen       1. Für die Zugangsmeldung bestätigen       1. Für die Zugangsmeldung bestätigen         2       Lugangsmeldung<br>Heimbetrieb       1. Für die Zugangsmeldung aus einem Gefäss wird grundsätzlich die TVD-<br>Nummer vom abgebenden Betrieb sowie das Abgangsdatum beötigt.<br>Das Abgangsdatum wird in diesem Fall beim Zugangsdatum beötigt.<br>Die Abgangsdatum wird in diesem Fall beim Zugangsdatum beötigt.<br>Die Abgangsdatum wird in diesem Fall beim Zugangsdatum beötigt.<br>Die Abgangsdatum wird in diesem Fall beim Zugangsdatum beötigt.<br>Die Abgangsdatum wird in diesem Fall beim Zugangsdatum beötigt.<br>Die Abgangsdatum wird in diesem Fall beim Zugangsdatum beötigt.<br>Die Abgangsdatum wird in diesem Fall beim Zugangsdatum beötigt.<br>Die Abgangsdatum wird in diesem Fall beim Zugangsdatum beötigt.<br>Die Abgangsdatum wird in diesem Fall beim Zugangsdatum beötigt.<br>Die Abgangsdatum wird in diesem Fall beim Zugangsdatum beötigt.<br>Die Abgangsdatum wird in diesem Fall beim Zugangsdatum eingeben.         2       In der TVD findet Ihr anschliessend über «Zugang aus Gefäss » die im<br>Gefäss enthaltenen Tiere.         Prüft insbesondere bei zu vielen!) kann anhand der Posteninformation<br>(wenn bei der Abgangsmeldung angegeben) im Feld «Filter» nach den<br>Tierere Eures Betriebs gefilter werden.                                                                                                    |   |                               | CH19730757                                                          | ٧                                                                                                    | Weiblich 02.03.201                                                                                                    | 1278 Andere OK                                                                                                    | 1361919, Schenk Ueli, 328                                                                                                    | 33 Kallnach 30.05.2020                                                                                                    | 1361919,                                                                                               | Schenk Ueli, 3283 Kallı                                    |  |  |  |  |
| 2       Zugangsmeldung<br>Heimbetrieb       1. Für die Zugangsmeldung aus einem Gefäss wird grundsätzlich die TVD-<br>Nummer vom abgebenden Betrieb sowie das Abgangsdatum eingeben.         2       Zugangsmeldung<br>Heimbetrieb       1. Für die Zugangsmeldung aus einem Gefäss wird grundsätzlich die TVD-<br>Nummer vom abgebenden Betrieb sowie das Abgangsdatum eingeben.         2       Lugangsbeetrieb<br>Heimbetrieb       1. Für die Zugangsmeldung aus einem Gefäss wird grundsätzlich die TVD-<br>Nummer vom abgebenden Betrieb sowie das Abgangsdatum eingeben.         2       Lugangsbeetrieb<br>Heimbetrieb       1. Für die Zugangsmeldung aus einem Gefäss wird grundsätzlich die TVD-<br>Nummer vom abgebenden Betrieb sowie das Abgangsdatum beötigt.<br>Das Abgangsdatum wird in diesem Fall beim Zugangsdatum eingeben.         2       Für die Zugangsmeldung<br>Heimbetrieb       1. Für die Zugangsmeldung aus einem Gefäss wird grundsätzlich die TVD-<br>Nummer vom abgebenden Betrieb sowie das Abgangsdatum beötigt.<br>Das Abgangsdatum wird in diesem Fall beim Zugangsdatum eingeben.         2       Für die Zugangsmeldung aus einem Gefäss wird grundsätzlich die TVD-<br>Nummer vom abgebenden Betrieb sowie das Abgangsdatum eingeben.         3       I. h der TVD findet Ihr anschliessend über «Zugang aus Gefäss» die im<br>Gefäss enthaltenen Tiere.         Prüft insbesondere die Anzahl Tiere, falls diese aus eurer Sicht nicht<br>stimmt (insbesondere biz vielen) kann anhand der Posteninformation<br>(wenn bei der Abgangsmeldung segeben) im Feld «Filter» nach den<br>Tieren Eures Betriebs gefiltert werden.                                                                                                    |   |                               | ✓ СН19730760                                                        | ۷                                                                                                    | Weiblich 04.02.201                                                                                                    | 2035 Andere OK                                                                                                    | 1361919, Schenk Ueli, 328                                                                                                    | 33 Kallnach 30.05.2020                                                                                                    | 1361919,                                                                                               | Schenk Ueli, 3283 Kallı                                    |  |  |  |  |
| 2       Zugangsmeldung<br>Heimbetrieb       1. Für die Zugangsmeldung aus einem Gefäss wird grundsätzlich die TVD-<br>Nummer vom abgebenden Betrieb sowie das Abgangsdatum eingeben.         2       Lind er TVD findet Ihr anschliessend über «Zugang aus Gefäss» die im<br>Gefäss enthaltenen Tiere.         Prüft insbesondere die Anzahl Tiere, falls diese aus eurer Sicht nicht<br>stimmt (insbesondere bei zu vielen!) kann anhand der Posteninformation<br>(wenn bei der Abgangsmeldung angegeben) im Feld «Filter» nach den<br>Tieren Eures Betriebs gefiltert werden.                                                                                                    |   |                               | Pos<br>dre<br>Dar<br>gev<br>«He<br>Abgangsbestätig                  | nit Ihr s<br>mit Ihr s<br>vünscht<br>erkunfts                                                         | rmation<br>ationen :<br>sicher sei<br>en Betrie<br>sbetrieb»                                                                                   | d, dass die<br>b gemach<br>prüfen.                                                                                             | ondere die An<br><u>t diese dem H</u><br>e Abgangsmele<br>t wird, könnt If                                                               | zani Tiere!<br>eimbetrieb<br>dung nur fü<br>nr zudem no                                                                                                    | <u>Schreibt E</u><br><u>mit.</u><br>r Tiere vom<br>och die Spa                                         | u <u>cn die</u><br>1<br>alte                               |  |  |  |  |
| 2       Zugangsmeldung<br>Heimbetrieb       1.       Für die Zugangsmeldung aus einem Gefäss wird grundsätzlich die TVD-<br>Nummer vom abgebenden Betrieb sowie das Abgangsdatum beötigt.<br>Das Abgangsdatum wird in diesem Fall beim Zugangsdatum eingeben.         2.       In der TVD findet Ihr anschliessend über «Zugang aus Gefäss» die im<br>Gefäss enthaltenen Tiere.         Prüft insbesondere die Anzahl Tiere, falls diese aus eurer Sicht nicht<br>stimmt (insbesondere die Anzahl Tiere, falls diese aus eurer Sicht nicht<br>stimmt (insbesondere die Anzahl Tiere, falls diese aus eurer Sicht nicht<br>stimmt eurer Betriebs gefiltert werden.                                                                                                    |   |                               | Abgangsdatum                                                        |                                                                                                    |                                                                                                    | 31.08.2020                                                                                                    |                                                                                                    |                                                                                                    |                                                                                                    |                                                            |  |  |  |  |
| 2       Zugangsmeldung<br>Heimbetrieb       1. Für die Zugangsmeldung aus einem Gefäss wird grundsätzlich die TVD-<br>Nummer vom abgebenden Betrieb sowie das Abgangsdatum eingeben.         2.       In der TVD findet Ihr anschliessend über «Zugang aus Gefäss» die im<br>Gefäss enthaltenen Tiere.         Prüft insbesondere die Anzahl Tiere, falls diese aus eurer Sicht nicht<br>stimmt (insbesondere bei zu vielen!) kann anhand der Posteninformation<br>(vern bei der Abgangsmeldung augegeben) im Feld «Filter» nach den<br>Tieren Eures Betriebs gefiltert werden.                                                                                                    |   |                               | Posteninformation                                                   |                                                                                                    |                                                                                                    | Schenk Gridelwald                                                                                                    |                                                                                                    |                                                                                                    |                                                                                                    |                                                            |  |  |  |  |
| 2       Zugangsmeldung<br>Heimbetrieb       1.       Für die Zugangsmeldung aus einem Gefäss wird grundsätzlich die TVD-<br>Nummer vom abgebenden Betrieb sowie das Abgangsdatum beötigt.<br>Das Abgangsdatum wird in diesem Fall beim Zugangsdatum eingeben.         2.       In der TVD findet Ihr anschliessend über «Zugang aus Gefäss» die im<br>Gefäss enthaltenen Tiere.         Prüft insbesondere die Anzahl Tiere, falls diese aus eurer Sicht nicht<br>stimmt (insbesondere bei zu vielen!) kann anhand der Posteninformation<br>(wenn bei der Abgangsmeldung angegeben) im Feld «Filter» nach den<br>Tieren Eures Betriebs gefiltert werden.                                                                                                    | l |                               | Anzahl ausgewählte Tie<br>Folgende Tiere wurden                     | von Ihnen für eine                                                                                    | ien Abgang ausgew                                                                                                    | ählt:                                                                                                    | ₩.                                                                                                    |                                                                                                    |                                                                                                    |                                                            |  |  |  |  |
| Image: Chiefformatkenummer         Name des Lammes         Hekunftsbetrieb         Geschiecht         Geschiecht         Rasse           CH19731101         1361919. Schenk Uell 3283 Kainach         Webion         18.03.2020         Andere           CH19731102         1361919. Schenk Uell 3283 Kainach         Webion         19.03.2020         Andere           CH19731103         1361919. Schenk Uell 3283 Kainach         Webion         20.3.2020         Andere           CH19731104         1361919. Schenk Uell 3283 Kainach         Webion         20.3.2020         Andere           CH19731104         1361919. Schenk Uell 3283 Kainach         Webion         20.3.2020         Andere           CH19731104         1361919. Schenk Uell 3283 Kainach         Webion         20.3.2020         Andere           CH19731104         1361919. Schenk Uell 3283 Kainach         Webion         20.3.2020         Andere           CH19731104         Iso Schluss Abgangsmeldung bestätigen         Iso Schenk Uell 3283 Kainach         Wannich         20.03.2020         Andere           CH19731104         Iso Schluss Abgangsmeldung bestätigen         Iso Schluss Abgangsdatum beötigt.         Das Abgangsdatum wird in diesem Fall beim Zugangsdatum beötigt.         Das Abgangsdatum wird in diesem Fall beim Zugangsdatum eingeben.         In der TVD findet Ihr anschliessend über «Zugang aus Gefässs » die im Gefäss ent                                                                                                    | 1 |                               |                                                                     |                                                                                                    |                                                                                                    |                                                                                                    | V                                                                                                    |                                                                                                    |                                                                                                    |                                                            |  |  |  |  |
| 2       Zugangsmeldung<br>Heimbetrieb       1.       Für die Zugangsmeldung aus einem Gefäss wird grundsätzlich die TVD-<br>Nummer vom abgebenden Betrieb sowie das Abgangsdatum beötigt.<br>Das Abgangsdatum wird in diesem Fall beim Zugangsdatum eingeben.       1.       Für die Zugangsmeldung aus einem Gefäss wird grundsätzlich die TVD-<br>Nummer vom abgebenden Betrieb sowie das Abgangsdatum beötigt.<br>Das Abgangsdatum wird in diesem Fall beim Zugang aus Gefäss » die im<br>Gefäss enthaltenen Tiere.         2.       In der TVD findet Ihr anschliessend über «Zugang aus Gefäss» die im<br>Gefäss enthaltenen Tiere.         Prüft insbesondere die Anzahl Tiere, falls diese aus eurer Sicht nicht<br>stimmt (insbesondere bei zu vielen!) kann anhand der Posteninformation<br>(wenn bei der Abgangsmeldung angegeben) im Feld «Filter» nach den<br>Tieren Eures Betriebs gefiltert werden.                                                                                                    |   |                               | Ohrmarkennummer                                                     | † Na                                                                                                  | ime des Lammes                                                                                                    | Herkunftsbetri                                                                                                    | ieb                                                                                                    | Geschlecht                                                                                                    | Geburtsdatum                                                                                           | Rasse                                                      |  |  |  |  |
| 2       Zugangsmeldung<br>Heimbetrieb       1.       Für die Zugangsmeldung aus einem Gefäss wird grundsätzlich die TVD-<br>Nummer vom abgebenden Betrieb sowie das Abgangsdatum beötigt.<br>Das Abgangsdatum wird in diesem Fall beim Zugangsdatum eingeben.         2.       In der TVD findet Ihr anschliessend über «Zugang aus Gefäss» die im<br>Gefäss enthaltenen Tiere.         Prüft insbesondere die Anzahl Tiere, falls diese aus eurer Sicht nicht<br>stimmt (insbesondere bei zu vielen!) kann anhand der Posteninformation<br>(wenn bei der Abgangsmeldung angegeben) im Feld «Filter» nach den<br>Tieren Eures Betriebs gefiltert werden.                                                                                                    | 1 |                               | CH19731101                                                          |                                                                                                    |                                                                                                    | 1361919, Sche                                                                                                    | nk Ueli, 3283 Kallnach                                                                                                    | Weiblich                                                                                                    | 18.03.2020                                                                                             | Andere                                                     |  |  |  |  |
| 2       Zugangsmeldung<br>Heimbetrieb       1.       Für die Zugangsmeldung aus einem Gefäss wird grundsätzlich die TVD-<br>Nummer vom abgebenden Betrieb sowie das Abgangsdatum beötigt.<br>Das Abgangsdatum wird in diesem Fall beim Zugangsdatum eingeben.         2.       In der TVD findet Ihr anschliessend über «Zugang aus Gefäss» die im<br>Gefäss enthaltenen Tiere.         Prüft insbesondere die Anzahl Tiere, falls diese aus eurer Sicht nicht<br>stimmt (insbesondere bei zu vielen!) kann anhand der Posteninformation<br>(wenn bei der Abgangsmeldung angegeben) im Feld «Filter» nach den<br>Tieren Eures Betriebs gefiltert werden.                                                                                                    |   |                               | CH19731102                                                          |                                                                                                    |                                                                                                    | 1361919, Sche                                                                                                    | nk Ueli, 3283 Kallnach                                                                                                    | Männlich                                                                                                    | 19.03.2020                                                                                             | Andere                                                     |  |  |  |  |
| <ul> <li>2 Zugangsmeldung<br/>Heimbetrieb</li> <li>1. Für die Zugangsmeldung aus einem Gefäss wird grundsätzlich die TVD-<br/>Nummer vom abgebenden Betrieb sowie das Abgangsdatum beötigt.<br/>Das Abgangsdatum wird in diesem Fall beim Zugangsdatum eingeben.</li> <li>2. In der TVD findet Ihr anschliessend über «Zugang aus Gefäss» die im<br/>Gefäss enthaltenen Tiere.</li> <li>Prüft insbesondere die Anzahl Tiere, falls diese aus eurer Sicht nicht<br/>stimmt (insbesondere bei zu vielen!) kann anhand der Posteninformation<br/>(wenn bei der Abgangsmeldung angegeben) im Feld «Filter» nach den<br/>Tieren Eures Betriebs gefiltert werden.</li> </ul>                                                                                                    |   |                               | CH19731103                                                          |                                                                                                    |                                                                                                    | 1361919, Sche                                                                                                    | nk Ueli, 3283 Kalinach                                                                                                    | Männlich                                                                                                    | 20.03.2020                                                                                             | Andere                                                     |  |  |  |  |
| <ul> <li>Zugangsmeldung<br/>Heimbetrieb</li> <li>Für die Zugangsmeldung aus einem Gefäss wird grundsätzlich die TVD-<br/>Nummer vom abgebenden Betrieb sowie das Abgangsdatum beötigt.<br/>Das Abgangsdatum wird in diesem Fall beim Zugangsdatum eingeben.</li> <li>In der TVD findet Ihr anschliessend über «Zugang aus Gefäss» die im<br/>Gefäss enthaltenen Tiere.</li> <li>Prüft insbesondere die Anzahl Tiere, falls diese aus eurer Sicht nicht<br/>stimmt (insbesondere bei zu vielen!) kann anhand der Posteninformation<br/>(wenn bei der Abgangsmeldung angegeben) im Feld «Filter» nach den<br/>Tieren Eures Betriebs gefiltert werden.</li> </ul>                                                                                                    |   |                               | 6. Zur                                                              | n Schlu                                                                                               | iss Abga                                                                                                    | ngsmeldun                                                                                                    | g bestätigen                                                                                                    | (All the second second s | 2005/2020                                                                                              | Anotic                                                     |  |  |  |  |
|                                                                                                    | 2 | Zugangsmeldung<br>Heimbetrieb | 1. Für<br>Nur<br>Das<br>2. In c<br>Gef<br>Prü<br>stin<br>(we<br>Tie | die Zug<br>mmer vo<br>s Abgan<br>der TVD<br>fäss ent<br>ft insbe<br>mmt (ins<br>enn bei o<br>ren Euro | gangsme<br>om abge<br>ngsdatum<br>) findet Ih<br>thaltener<br>sondere<br>besonde<br>der Abga<br>es Betrie                                      | eldung aus<br>benden Be<br>n wird in die<br>n anschlies<br>n Tiere.<br>die Anzah<br>ere bei zu v<br>ingsmeldur<br>bs gefiltert | einem Gefäss<br>etrieb sowie da<br>esem Fall bein<br>ssend über «Z<br>I Tiere, falls di-<br>rielen!) kann a<br>ng angegeben<br>s werden. | wird grund<br>as Abgangso<br>n Zugangso<br>ugang aus<br>ugang aus<br>ese aus eur<br>nhand der F<br>) im Feld «F                                                                                                    | sätzlich die<br>datum beö<br>latum einge<br>Gefäss» di<br>rer Sicht nie<br>Posteninfor<br>Filter» nach | e TVD-<br>tigt.<br>eben.<br>e im<br>cht<br>mation<br>n den |  |  |  |  |

|                               | 1                          |                     |                   |                      |                        |                       |                   |
|-------------------------------|----------------------------|---------------------|-------------------|----------------------|------------------------|-----------------------|-------------------|
|                               | Zugangsdatum *             | Ħ                   | < 🗉 <             | -                    |                        |                       |                   |
|                               | TVD-Nr. Herkunftsbetrieb * |                     |                   |                      |                        |                       |                   |
|                               |                            | Name                |                   |                      |                        |                       |                   |
|                               |                            | Strasse             |                   |                      |                        |                       |                   |
|                               |                            | Postleitzahl<br>Ort |                   |                      |                        |                       |                   |
|                               | (*) Pflichtfeld            |                     |                   |                      |                        |                       |                   |
|                               | Anzahl Tiere               |                     |                   |                      |                        |                       | п                 |
|                               | Weiter                     |                     |                   |                      |                        |                       | Q Mer             |
|                               | Ohrmarkennummer            | 1 Name Geschle      | bt Geburtsdatum   | Rasse Abranosdatum   | Letzte Ganziabrect     | tierhaltung           | Posteninformation |
|                               | CH19730662                 | Weiblich            | 02.03.2017        | Andere 31.08.2020    | ,,                     |                       | Schenk Gridelwald |
|                               |                            |                     |                   |                      |                        |                       |                   |
|                               |                            |                     |                   |                      |                        |                       |                   |
|                               |                            | itig zu wissen      |                   |                      |                        |                       |                   |
|                               |                            |                     |                   |                      |                        |                       |                   |
|                               | - vven                     | n der Alpbetri      | eb samtlich       | ie gesommerte        | en Tiere al            | lier Betrie           | ebe am            |
|                               | Selbe                      | en Datum abn        | ieldet, sind      | im Gelass <u>sai</u> | muiche an              | <u>Tiana</u>          | <u>chenden</u>    |
|                               | Datu                       | m abgemeide         | <u>ten Here</u> s | ichtbar und nic      | cht nur die            | Tiere, w              | eiche zu          |
|                               | Eure                       | r i vD genore       | N!!!              |                      |                        |                       |                   |
|                               |                            |                     |                   |                      |                        |                       |                   |
|                               | 3. Anso                    | chliessend kör      | nnen die Tie      | ere durch Klick      | auf das n              | nit dem F             | Pfeil             |
|                               | geke                       | nnzeichnete I       | Kästchen m        | narkiert und mi      | t «Weiter»             | » bestätig            | t werden.         |
|                               |                            |                     |                   |                      |                        |                       |                   |
|                               | Anzahl Tiere               |                     |                   |                      |                        |                       |                   |
|                               | Weiter                     |                     |                   |                      |                        |                       | Q Filter          |
|                               | Dhrmarkensummer            | 1 Name Geschled     | ht Geburtsdatum   | Rasse Abgangsdatum   | Letzte Ganzjahrestie   | erhaltung             | Posteninformation |
|                               | ✓ CH19730662               | Weiblich            | 02.03.2017        | Andere 31.08.2020    |                        |                       | Schenk Gridelwald |
|                               |                            |                     |                   |                      |                        |                       |                   |
|                               | 4. Pruft                   | nochmals ins        | besondere         | die Anzahl Tie       | ere und be             | estatigt di           | е                 |
|                               | Zuga                       | angsmeldung         |                   |                      |                        |                       |                   |
|                               | Management                 |                     |                   |                      |                        |                       | ~                 |
|                               | Wassenzugangsbest          | augung              |                   |                      |                        |                       | ^                 |
|                               | Zugangsdatum               |                     |                   |                      |                        |                       |                   |
|                               | Herkunftsbetrieb           |                     |                   |                      |                        |                       |                   |
|                               | Meldung mit CSV            |                     |                   |                      |                        |                       |                   |
|                               |                            |                     |                   |                      |                        |                       |                   |
|                               | Anzahl Tiere               |                     |                   |                      |                        |                       |                   |
|                               |                            |                     |                   |                      |                        |                       | - 0               |
|                               | Ohrmarkennummer            | Tiername            | Geschlecht        | Geburtsdatum         | Rasse                  | Abgangsdatum          | <u>ו</u> ןן       |
|                               | CH19730662                 |                     | Weiblich          | 02.03.2017           | Andere                 | 31.08.2020            |                   |
|                               |                            |                     |                   |                      |                        | × Abbreche            | en 🗸 Bestätigen   |
|                               |                            |                     |                   |                      |                        |                       |                   |
|                               |                            |                     |                   |                      |                        |                       |                   |
|                               | Bei P                      | unkt 3 und 4        | muss man s        | sicher sein, da      | ss nur die             | Tiere vo              | m                 |
|                               | Heimbetrieb                | markiert sind       | und nur für       | diese eine Zu        | gangsmel               | dung ger              | nacht wird!       |
|                               |                            |                     |                   |                      |                        |                       |                   |
|                               |                            |                     |                   |                      |                        |                       |                   |
|                               | orgobon botro              | ffond dor Ab        | aanaamal          | duna wio quo         | h dar 7ua              | onacma                |                   |
| ainom Gofäss sollte auch s    | onst boim Tra              | nenort auf u        | yanysmen          | licho Botriob        | n uer Zug<br>a baachta | anysine<br>twordor    | aus               |
| emeni delass sonte aden s     |                            |                     | inter Scilled     |                      |                        |                       | ••                |
| Wenn zum Beisniel auf dem     | Hoimbotriob oi             | no gowieso A        | azahl Tioro       | für den Trans        | nort zu ein            | om ande               | ron Botriob       |
| und zudem zum gleichen Abr    | rangedatum ai              | ich aloich oini     | ao Tioro fü       | r die Schlachti      | ing shaen              | noldot we             | arden             |
| und zudem zum gleichen Ab     | yangsuatum at              | ich gleich eini     | ge nere iu        |                      | ing abgen              | lieidet we            | erden.            |
| Sämtliche Tiere elee          | dicionidon w               | alaha auf aina      | n andaran l       | Potrich transp       | ortiort wor            | don oowi              | ~                 |
| Samuiche Here, also           | alejenigen, we             | transportiont w     | n anderen i       | beineb transp        |                        |                       | e<br>n dor        |
| aufpohmende Detriel           | n Schlachtung              | transportient v     | veruen erso       |                      |                        |                       | moldot            |
|                               | o sich nicht ach           | Reclaration alle S  |                   |                      |                        | s ∠uyang<br>triob oo≃ | amoldat           |
| werden auch die Tiel          | e, weiche zur              | schiachtung t       | ansportiert       | werden, auf c        | nesem Be               | med ang               | emeidet.          |
| Auch in diagon Eall callta wi | o untor Duality            | 1 und 2 haarb       | richen unt        | orophicallishe       | Abaaaad                | aton aug              | aowählt           |
|                               |                            | i unu ∠ besch       | neben, unt        | erschiedliche /      | -suyangsa              | aten aus              | yewanii,          |

eine Posteninformation eingegeben und von beiden Betrieben (Abgang wie Zugang) sichergestellt werden, dass die Meldungen nur die gewünschten Tiere umfasst.